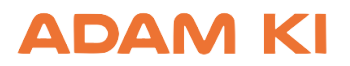

# Technische Einrichtung und Inbetriebnahme des ADAM AI-Phones

## Voraussetzungen

Für den Betrieb des ADAM KI-Phones benötigen Sie:

- 1. SIP-Zugangsdaten der Nebenstelle Ihrer bestehenden Telefonanlage:
  - SIP-Benutzername
  - SIP-Passwort
  - SIP-Server
  - STUN- oder TURN-Server (inkl. TURN-Zugangsdaten)
  - Transportprotokoll (z. B. UDP, TCP oder TLS)

# 2. Technischer Ansprechpartner für:

- Telefonanlage
- Firewall-Konfiguration
- IT-Infrastruktur
- 3. Windows-PC, der:
  - Prozessor 1 GHz, 2 GB RAM (64-bit), 500 MB HD
  - Windows 11, Windows 10, oder Windows Server 2019
  - mit dem Internet verbunden ist
  - Zugriff zur Telefonanlage hat
  - o den ADAM KI-Phone Clientdienst ausführt
  - o über offene VoIP-Ports in der Firewall verfügt

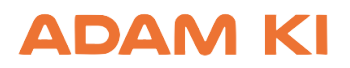

## Schritt-für-Schritt-Anleitung

#### 1. Firmenkonto anlegen

- Besuchen Sie <u>www.adam-ai.de</u>
- Registrieren Sie sich mit Ihrer Firmen-E-Mail
- Bestätigen Sie die E-Mail-Adresse über den Link in der erhaltenen Nachricht

#### 2. Benutzerverwaltung

- Melden Sie sich im Admin-Bereich an
- Legen Sie Benutzerkonten für alle Mitarbeitenden an, die Zugriff auf das System erhalten sollen

## 3. Phonebot konfigurieren

- Navigieren Sie zu Phonebot erstellen
- Tragen Sie die SIP-Daten gemäß Punkt 1 ein
- Geben Sie einen Begrüßungstext ein, z. B.:

"Guten Tag, mein Name ist Lena"

• Definieren Sie einen Prompt-Text, z. B.:

"Übernimm die Rolle einer Telefonzentrale und leite Anfragen freundlich weiter."

#### 4. Lizenzanfrage

• Senden Sie eine Freigabeanfrage Ihres Phonebots an:

#### 📧 josef@adam-ai.com

• Sie erhalten anschließend den Lizenz-/Userkey

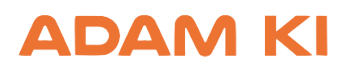

## 5. Client installieren

• Download der aktuellen Client-Version unter:

https://adam-ki.de/download

- Installieren Sie das Programm auf dem vorgesehenen Windows-PC
- Während der Installation geben Sie den Userkey ein

# 6. Systemprüfung

- Starten Sie den Client
- Führen Sie einen Testanruf durch
- Bei Problemen senden Sie das Logfile an den Support:

Pfad: C:\Windows\System32\Die Etagen\AI-Phone\Logs

# Unterstützung

Bei technischen Fragen oder zur Unterstützung bei der Inbetriebnahme steht Ihnen das Team der Adam GmbH gerne zur Verfügung:

iosef@adam-ai.de

**\$** 0541 6001544